## 國際特奧會線上學習系統操作說明

# <u>創建帳戶</u>

(1)進入網址: <u>https://learn.specialolympics.org</u>(2)選擇註冊帳戶(Register):

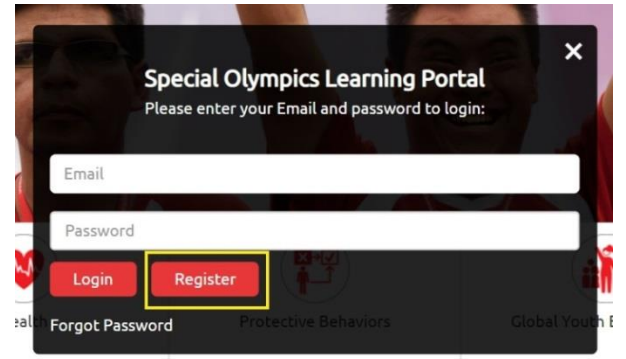

(3)完整填寫註冊頁第一部分的資料:

| NEW USER REGISTRATION - PART I                       |                                                   |  |  |  |  |  |
|------------------------------------------------------|---------------------------------------------------|--|--|--|--|--|
| Learning Area 學習領域                                   | 學習領域-可選擇 Sport 🛛 🗸 *                              |  |  |  |  |  |
| First Name 名                                         | 名字 *                                              |  |  |  |  |  |
| Last Name 姓                                          | 姓氏 *                                              |  |  |  |  |  |
| Email 電子信箱                                           | 電子信箱                                              |  |  |  |  |  |
| Gender 性別                                            | 性別 ~*                                             |  |  |  |  |  |
| Date of Birth 生日                                     | Year ~ Month ~ Day ~                              |  |  |  |  |  |
| Region 組織區域,選擇 SO-East Asia(東亞區) 🗸 🗸                 |                                                   |  |  |  |  |  |
| Program (Country/State) 組織,選擇 Chinese Taipei(中華台北) 🗸 |                                                   |  |  |  |  |  |
| Primary Language 語言                                  | 中文                                                |  |  |  |  |  |
| A?                                                   | ✓ 我不是機器人<br>reCAPTCHA<br>職紙欄・條款                   |  |  |  |  |  |
| 進行認證,                                                | Click here to read and accept the privacy policy. |  |  |  |  |  |
| 同意隱私政策及條款。                                           | I agree to the Terms and Conditions.              |  |  |  |  |  |
|                                                      | Register Clear All Cancel                         |  |  |  |  |  |

(4)進行認證並同意國際特奧會資料隱私政策及條款。 (5)點擊註冊按鈕(Register)。

### (6)填寫註冊頁第二部分的資料:

| NEW USER                         | REGISTRATION - PART                          |                                                                                                    |    |
|----------------------------------|----------------------------------------------|----------------------------------------------------------------------------------------------------|----|
| Sport- Coach E<br>Young Athletes | ducation (including 指導運<br>& Unified Sports) | 髦動種類(非必填) Select ▼                                                                                                    |    |
| Years Coaching                   | 教練年資                                         |                                                                                                    | *  |
| Current Certific                 | ation Level 職務                               | Select                                                                                                    | ~* |
| Please upload c                  | urrent certification documents,              | + Upload                                                                                                    |    |
| if available.                    | 佐證資料上傳<br>(非必要)                              | <ul> <li>The maximum file size for uploads is 1049 MB</li> <li>The file types allowed are<br/>DOCUMENTS:doc/docx/ppt/pptx/xls/xlsx/txt/pdf<br/>IMAGE:jpeg/jpg/gif/png/bmp/tif</li> </ul> |    |
| Unified Sport<br>是否              | sKnowledge<br>具備融合運動<br>相關知識?                | Yes No     No     Submit Cancel                                                                                                    |    |

(7)點擊提交按鈕後(Submit),完成註冊。

(8)認證郵件:完成註冊後,您將收到一封來自 Okta 的電子 郵件,請開啟並激活您的帳號。

| Welcome to Special Olympics!                                                   |  |  |  |  |
|--------------------------------------------------------------------------------|--|--|--|--|
| Hi                                                                             |  |  |  |  |
| Special Olympics is using Okta to manage access to web applications.           |  |  |  |  |
| Your system administrator has created a Special Olympics user account for you. |  |  |  |  |
| Click the following link to activate your Special Olympics account.            |  |  |  |  |
| Single Use Special Olympics Account Activation Button                          |  |  |  |  |

(如未在收件匣看到此封電子郵件,請確認垃圾郵件區。如 仍查無郵件,請傳送信件至 Learn@SpecialOlympics.org,郵 件主旨請輸入: Okta Activation Email Not Received)

(9)進行密碼及安全影像設定後,點選「建立我的帳戶」。

# 登入帳戶

(1)進入網址: <u>https://learn.specialolympics.org</u>

(2)輸入帳號及密碼後,點選登入 (Login)。

(3)登錄後,您可以點選「目錄」查看所有的課程,或點選放 大鏡圖標<sup>Q</sup>搜尋課程。

| 学习<br>Special Olympics 学习 | 合作   | -A A +A Z                                                                                                    | h ~ 🔇                    | ) · \$ 6                        |            | 輸入課程名<br>稱並搜尋 |
|---------------------------|------|----------------------------------------------------------------------------------------------------|--------------------------|---------------------------------|------------|---------------|
| 进度查看                      | 我的学习 | 我的学习                                                                                                    | 目录 培ǔ<br>▼ <sup>所有</sup> | Ⅲ历史 外部学习<br>▼ 由 近期 ▼ [          | <u>a</u> Q |               |
| <b>0%</b> 全部学习 (5)        | 通加   | Sport_World Games Coach Preparation<br>Special Olympics World Games Coach preparation course must be completed<br>by anyone coaching at Special Olympics highest level.Following the<br>completion 学习材料 选择的 | 到期于                      | <b>0/0</b> <sup>学时</sup><br>进行中 | 0%         |               |
| 0% 评估 (0)                 | 「酒放  | Inclusive Fitness Online Training<br>Fitness Professionals are at the forefront of health promotion and play a<br>central role in creating fitness opportunities for all. Despite having ext<br>电子学习 选择的    | 到期于                      | <b>O/O</b> <sup>学时</sup><br>进行中 | 0%         |               |
| 0% 作业 (0)                 | 播放   | Fitness Coach Online Training<br>Physical fitness is central to the Special Olympics mission. Through adequate<br>physical activity, healthy eating and hydration, our athletes can achL.<br>电子学习 指定的       | 到期于                      | <b>0/0</b> <sup>学时</sup><br>未开始 | 0%         |               |

Г

(4)進入課程:

當確定欲修習的課程時,點選「播放」後,依選項開始操作 課程,課程進行時,<u>必須閱讀頁面所有資料、觀看影片及完</u> 成小測驗等後,得以進入下個進度(下一頁)。

(5) 課程進度:

當您從「我的學習」功能表中選擇課程時,可查看課程進度。 完成課程-綠色進度條(100%) 正在進行的課程-橘色進度條(0~100%) 未開始的課程-灰色進度條(0%)

# 完成課程後,證明提供方式

(二種方式,擇一方式即可)

(1)提供完成課程郵件通知,轉寄或截圖。 (Email或傳真,請備註個人中文姓名)

|   | 电子课程完成邮件 - Sport: Coaching Level 1 Sport Assistant Ď                                      |
|---|-------------------------------------------------------------------------------------------|
| • | SO Learning Portal <noreply@specialolympics.org><br/>寄給 我 ▼</noreply@specialolympics.org> |
|   | 亲爱的Andrew Peng,                                                                           |
|   | 您已成功完成课程, Sport: Coaching Level 1 Sport Assistant。<br>请登录学习管理系统查看报告。                      |
|   | Sincerely,<br>Special Olympics Learning Portal Team                                       |

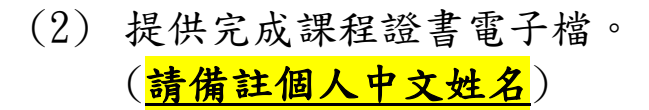

| 学习 i        | 合作                                      |                                                     |                                                                                                    |  |  |  |
|-------------|-----------------------------------------|-----------------------------------------------------|----------------------------------------------------------------------------------------------------|--|--|--|
| Andrew Peng | 学习历史<br><sup>总结</sup><br>课程 课堂培训<br>1 0 |                                                     | <ul> <li>我的對 ▲ 医科 外部学习</li> <li>筆角色》</li> <li>● 想出</li> <li>1. 點選個人圖示。</li> <li>2. 選擇資料。</li> </ul> |  |  |  |
| 资料<br>学习历史  | 已获得证书 (1)                               | <b>Sport Assistant</b><br>I Level 1 Sport Assistant | <ol> <li>3. 即可查看亚儲存</li> <li>已獲得證書。</li> </ol>                                                      |  |  |  |
|             | 获得于<br>13-Jul-2021                      | 到期于<br>•                                            |                                                                                                    |  |  |  |